Utilizzo del Declic - http://emmanuel.ostenne.free.fr/declic.htm

## Descrivere rette

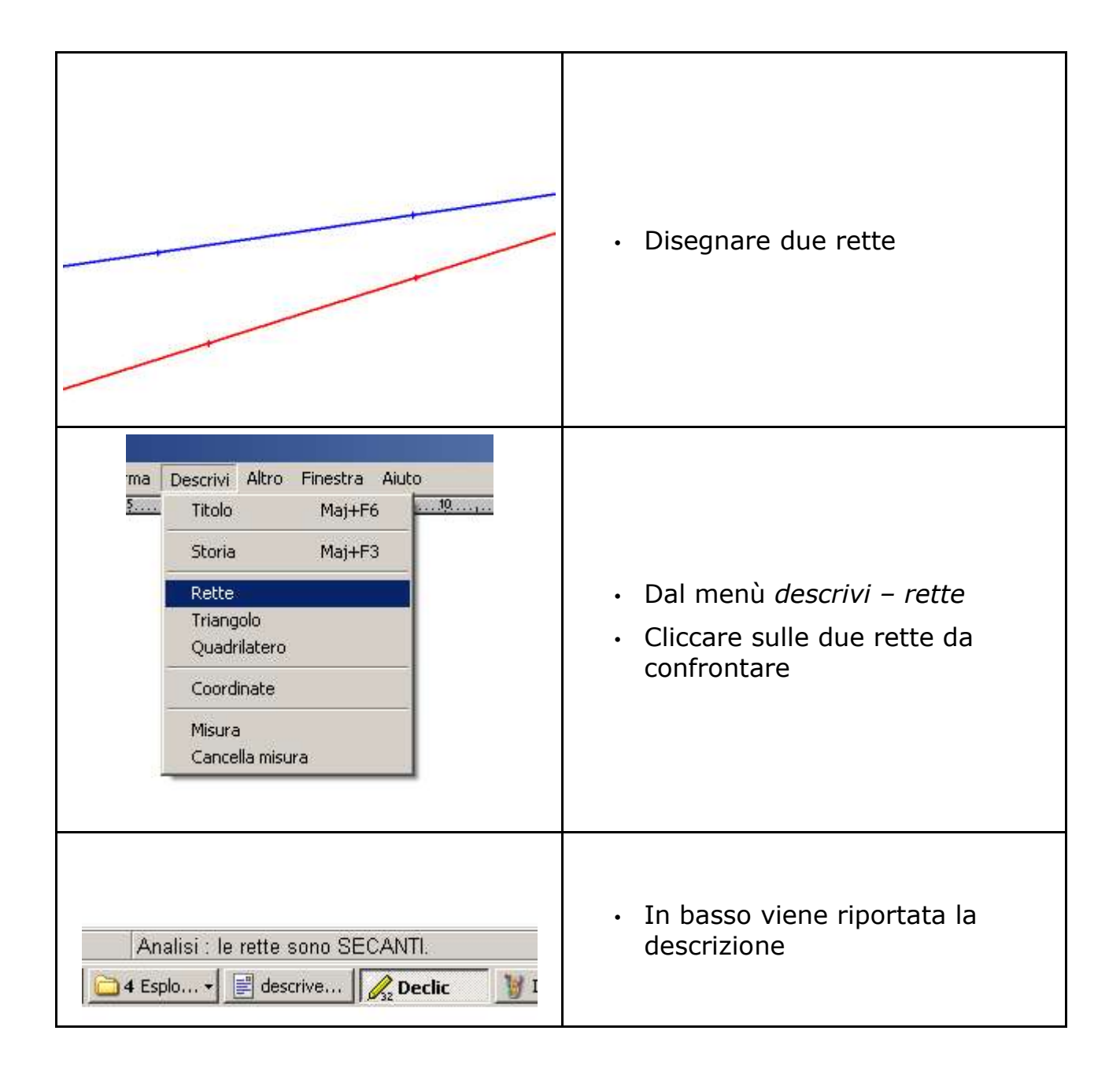

Utilizzo del Declic - http://emmanuel.ostenne.free.fr/declic.htm

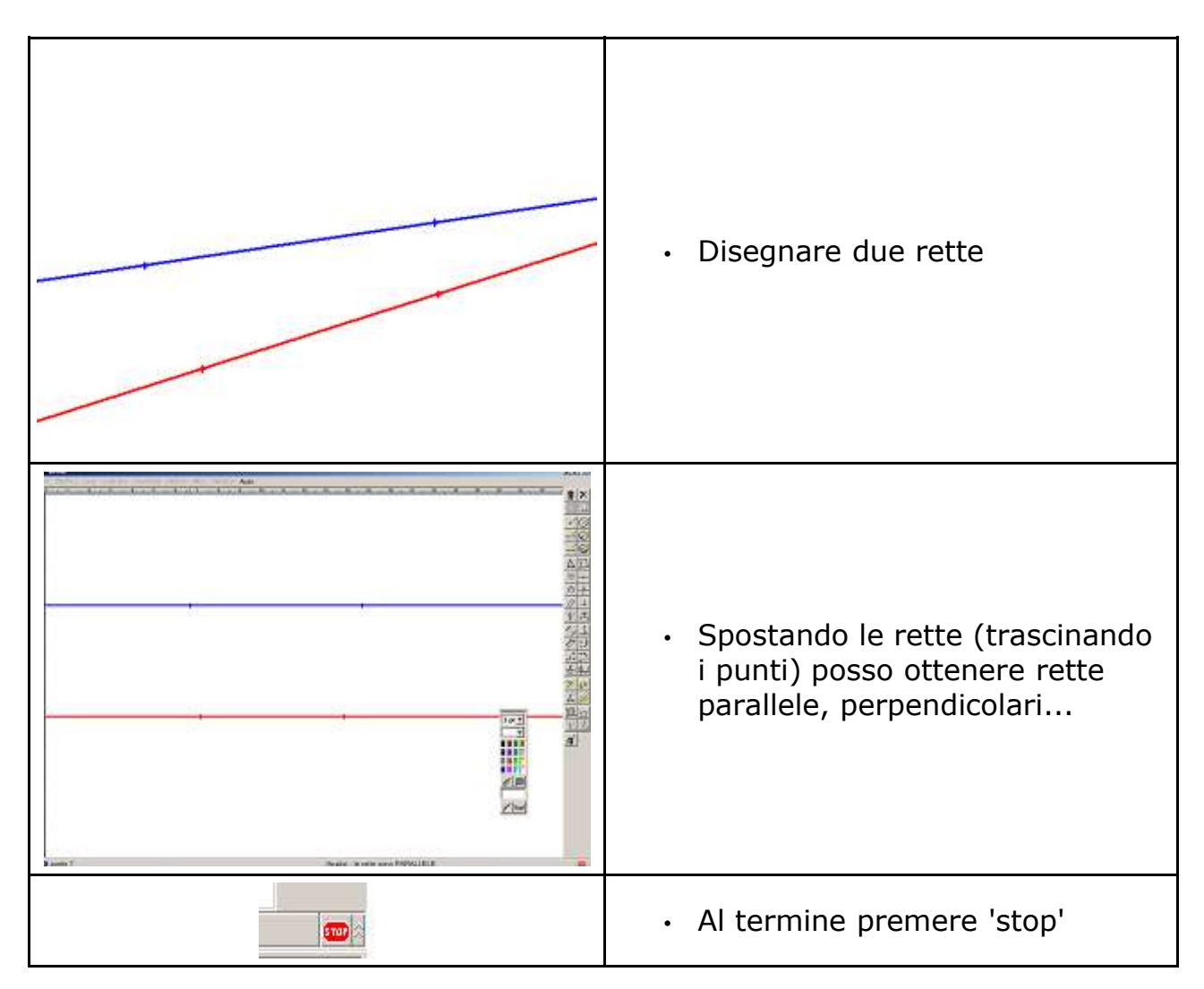

E' possibile

• costruire rette usando lo strumento perpendicolare e parallele per verificare che anche ruotando mantengono la stessa relazione

- costruire rette con un punto in comune
- utilizzare segmenti
- .....

oppure costruire e riflettere su tre rette

- se la retta A è parallela alla retta B, la retta C perpendicolare ad A sarà perpendicolare anche a B
- se la retta A è perpendicolare alla retta B, la retta parallela ad A sarà perpendicolare anche a B
- .....